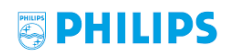

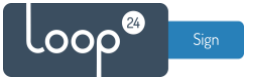

# Philips - LoopSign Deployment Guide

Deployment of LoopSign to your Philips display is very easy. LoopSign utilizes its Android app on Philips's custom Android OS to play content. Both D-Line (BDL4650D) and Q-Line (BDL3650Q) are fully supported.

Connecting the display to ethernet is always highly recommended, but wifi connections will usually work as well, given a strong and stable wifi connection.

## Content

| 1. | Go t  | hrough the first-time setup menu          | 2 |
|----|-------|-------------------------------------------|---|
| 2. | Insta | all the LoopSign player app               | 5 |
| 2  | 2.1   | Enable unknown apps                       | 5 |
| 2  | 2.2   | Install the LoopSign Player app           | 6 |
| 2  | 2.3   | Set LoopSign Player as the Custom app     | 7 |
| ź  | 2.4   | Set system font size to default           | 8 |
| 3. | Set   | date/time and schedule settings           | 8 |
| 3  | 3.1   | Set date/time settings                    | 8 |
| 3  | 3.2   | Set scheduled on/off of the display       | 9 |
| 4. | Ope   | n the LoopSign Player app                 | 9 |
| 5. | Enro  | oll the display on your LoopSign account1 | 0 |

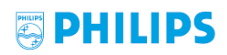

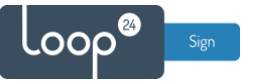

## 1. Go through the first-time setup menu

After turning on the screen for the first time, go through the steps of the first-time setup menu.

#### Choose language.

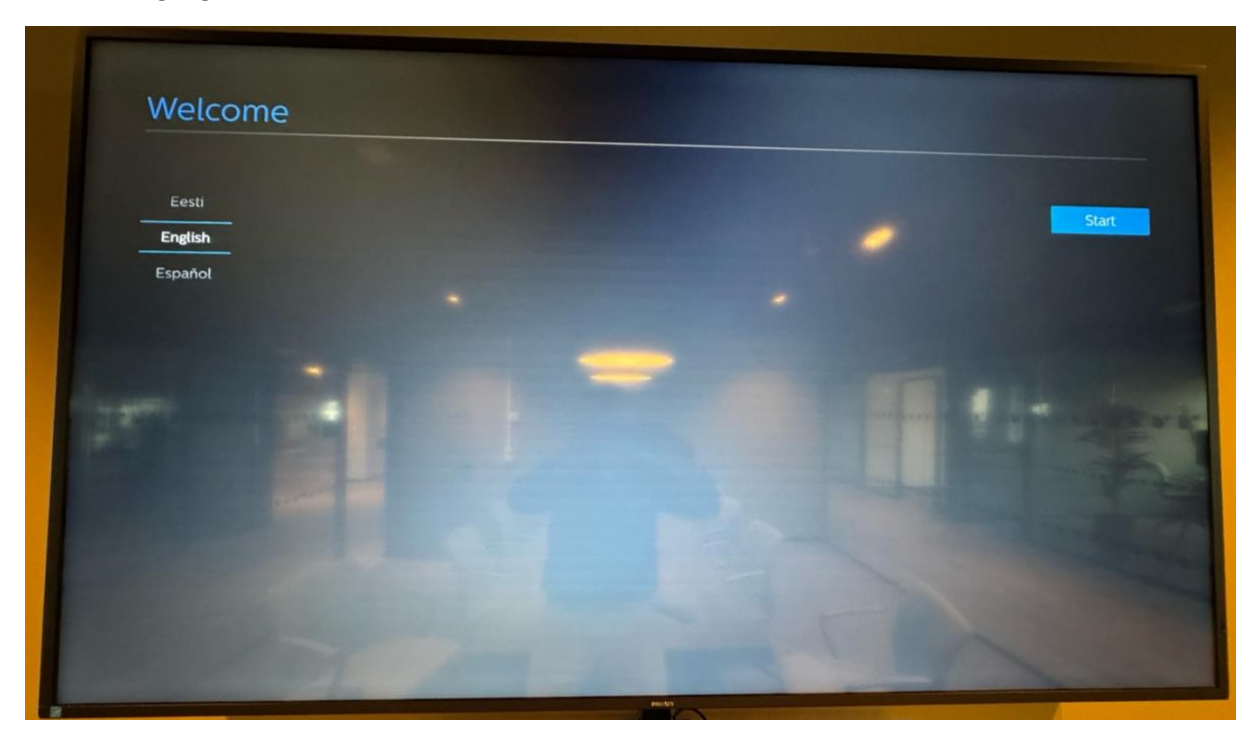

#### Skip these steps.

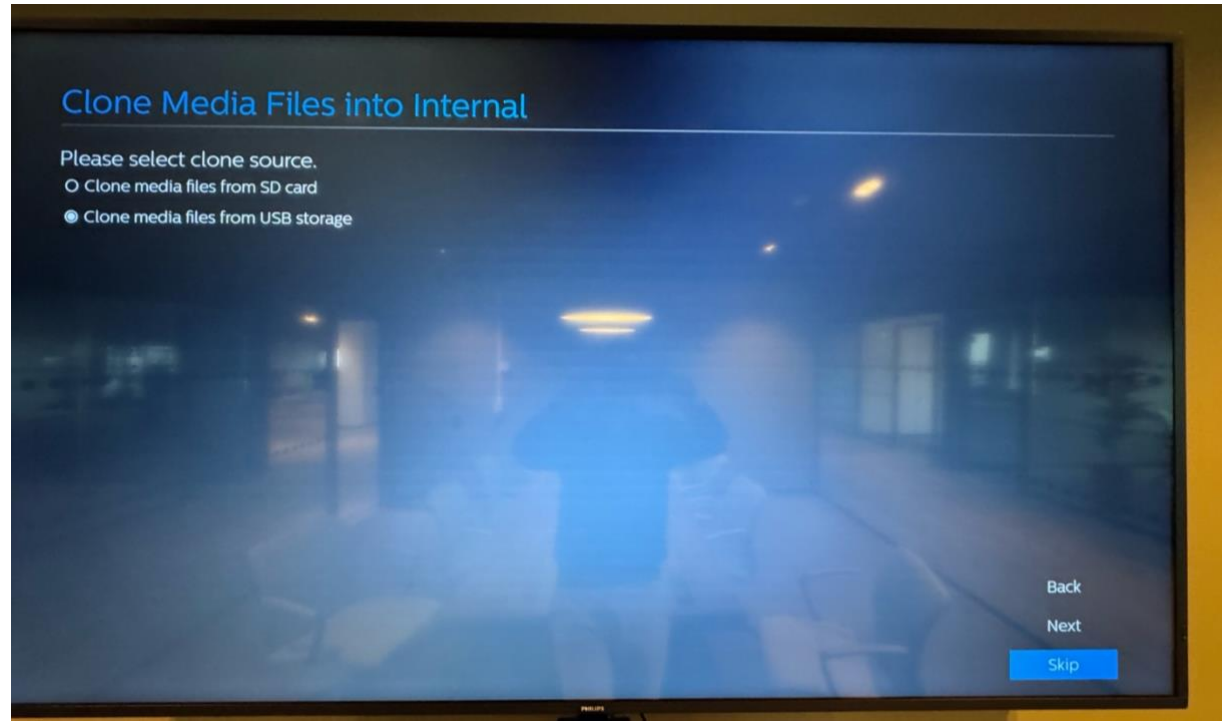

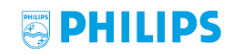

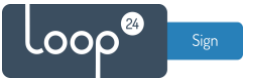

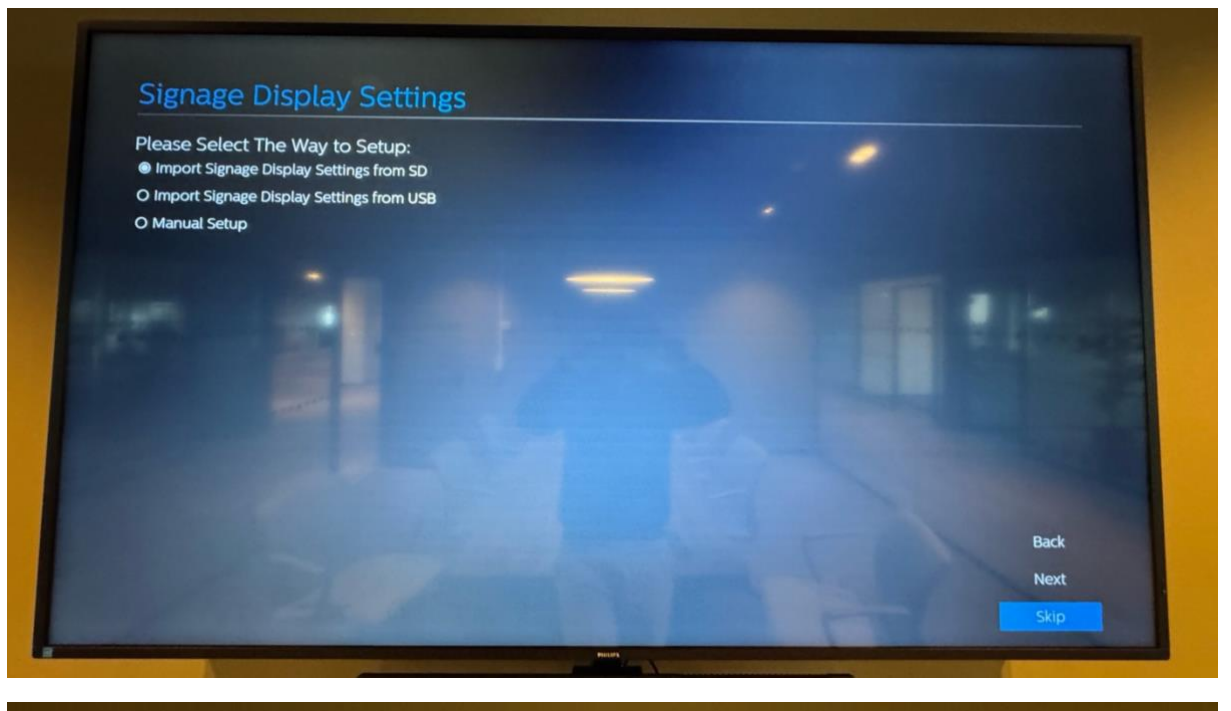

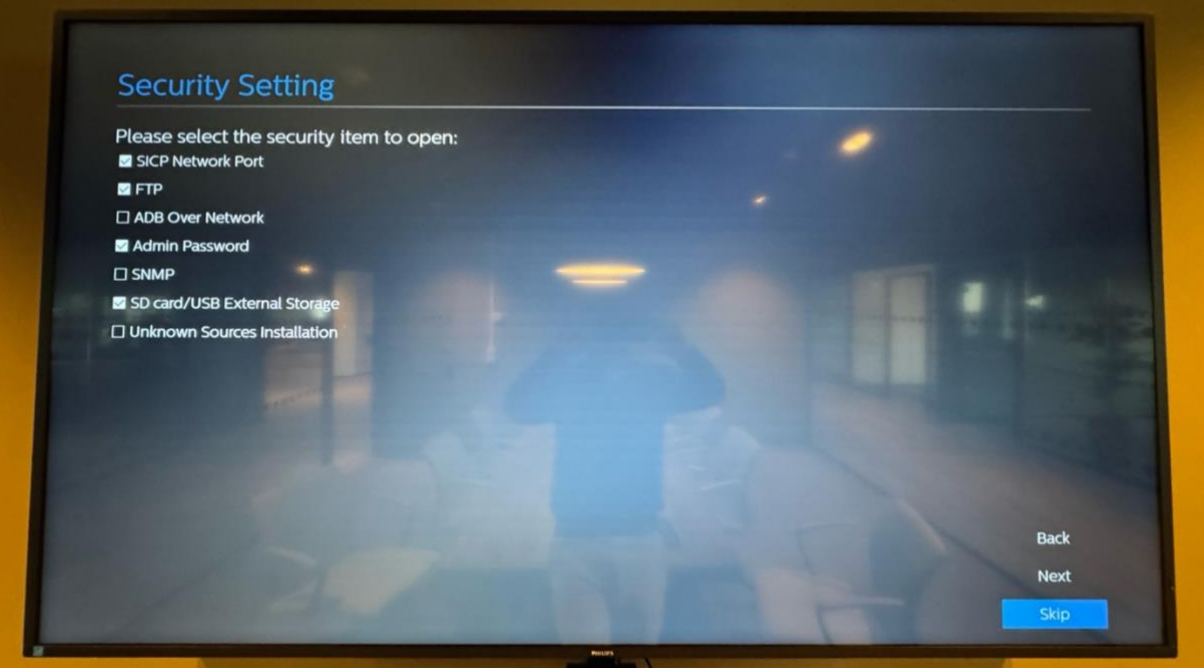

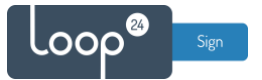

#### Connect to network (ethernet highly recommended) and finish the first-time setup.

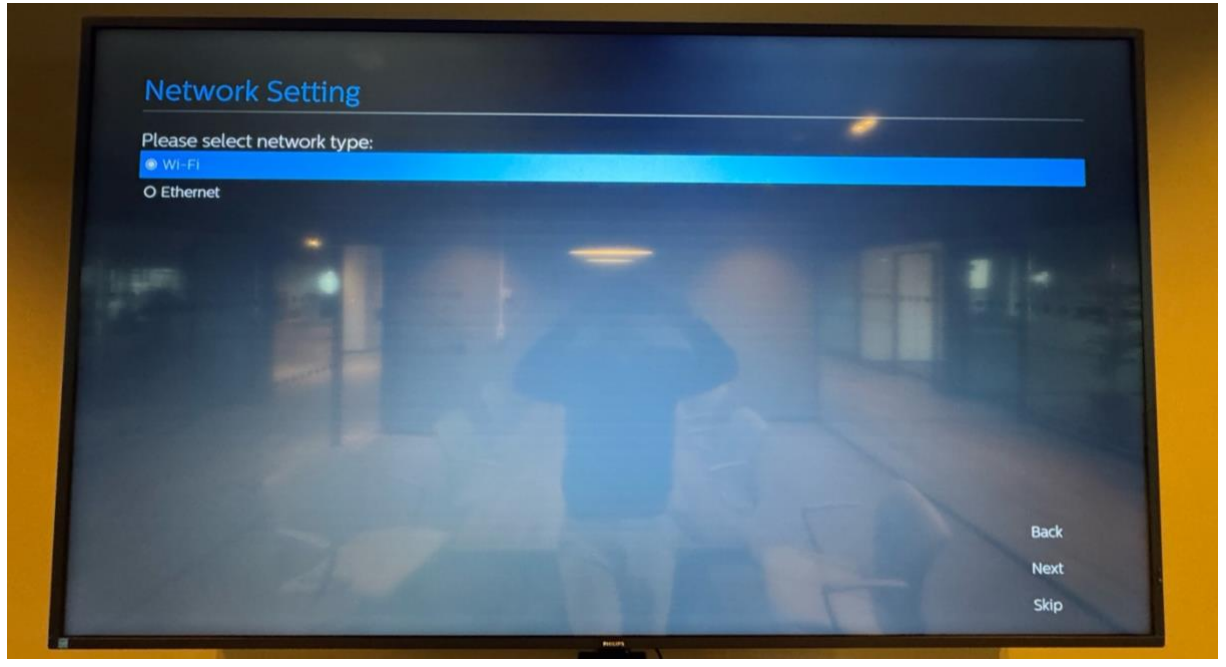

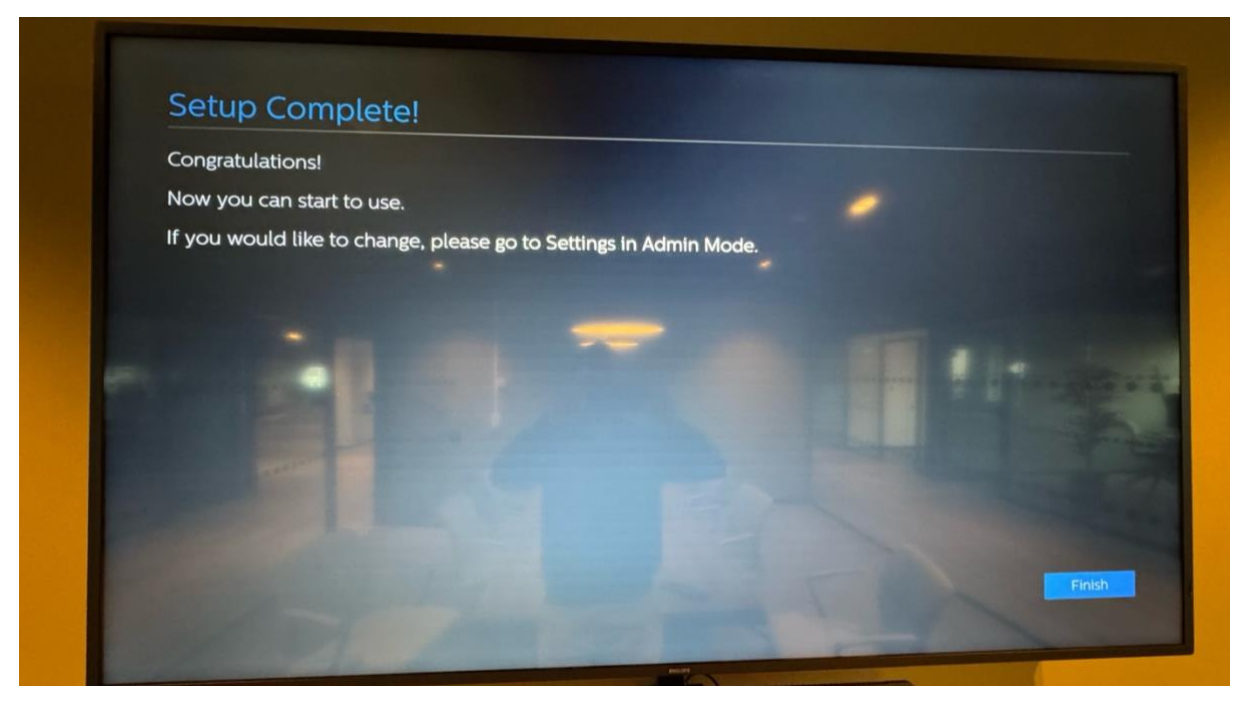

## PHILIPS

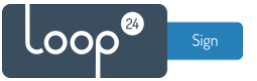

## 2. Install the LoopSign player app

#### 2.1 Enable unknown apps

Press the following sequence on the remote to enter the Android menu: HOME + 1888. In the Android menu, go to Settings  $\rightarrow$  Security, and then enable Unknown sources.

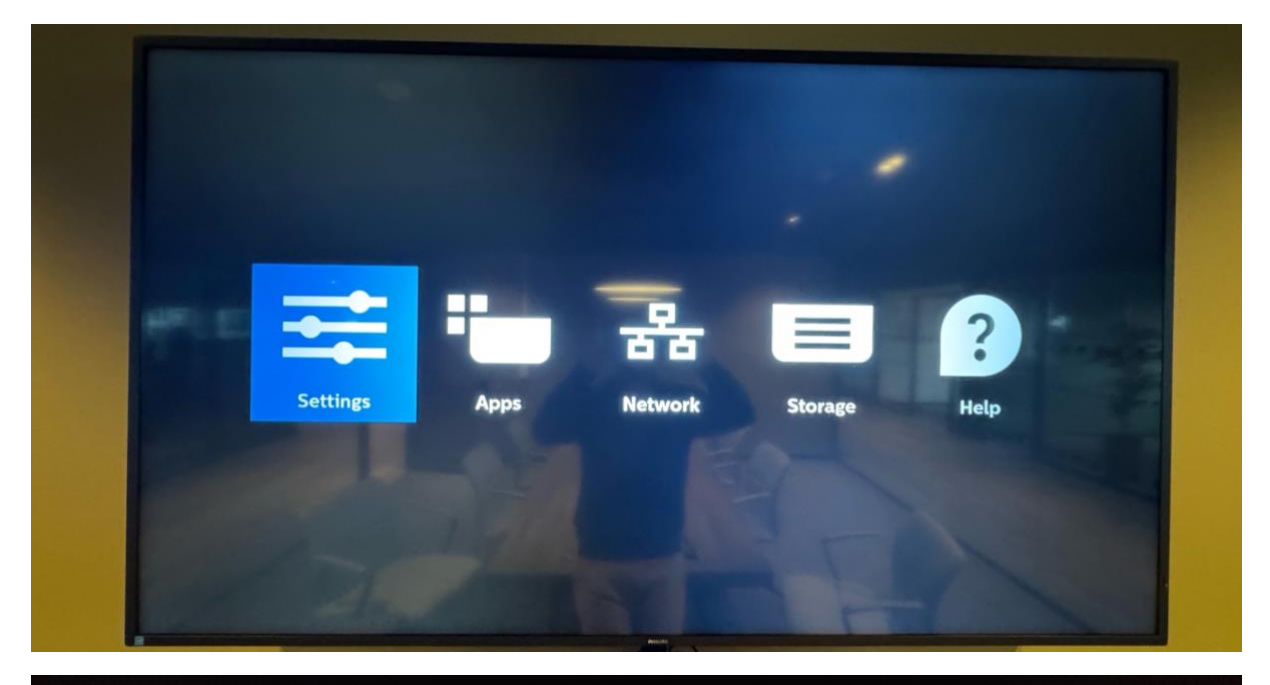

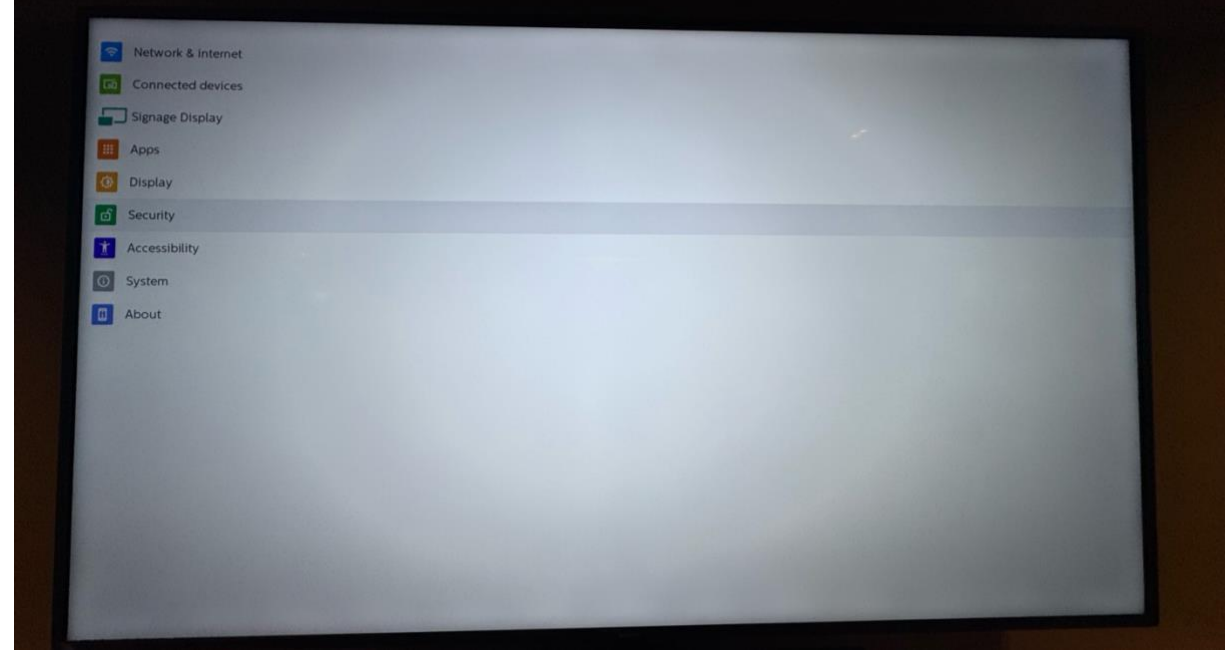

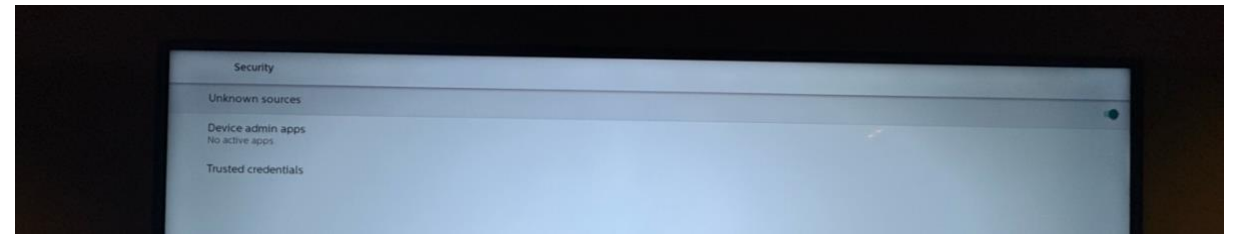

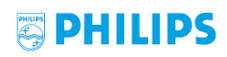

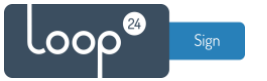

### 2.2 Install the LoopSign Player app

Download the LoopSign Player app either directly on the screen using the built-in browser or download it to your computer and put it on a memory stick (FAT32 recommended) which you can connect to the screen.

Download link: https://loop24.no/lspdm.apk

Open the *Storage* from the Android menu, and from there find and install the LoopSign Player app file.

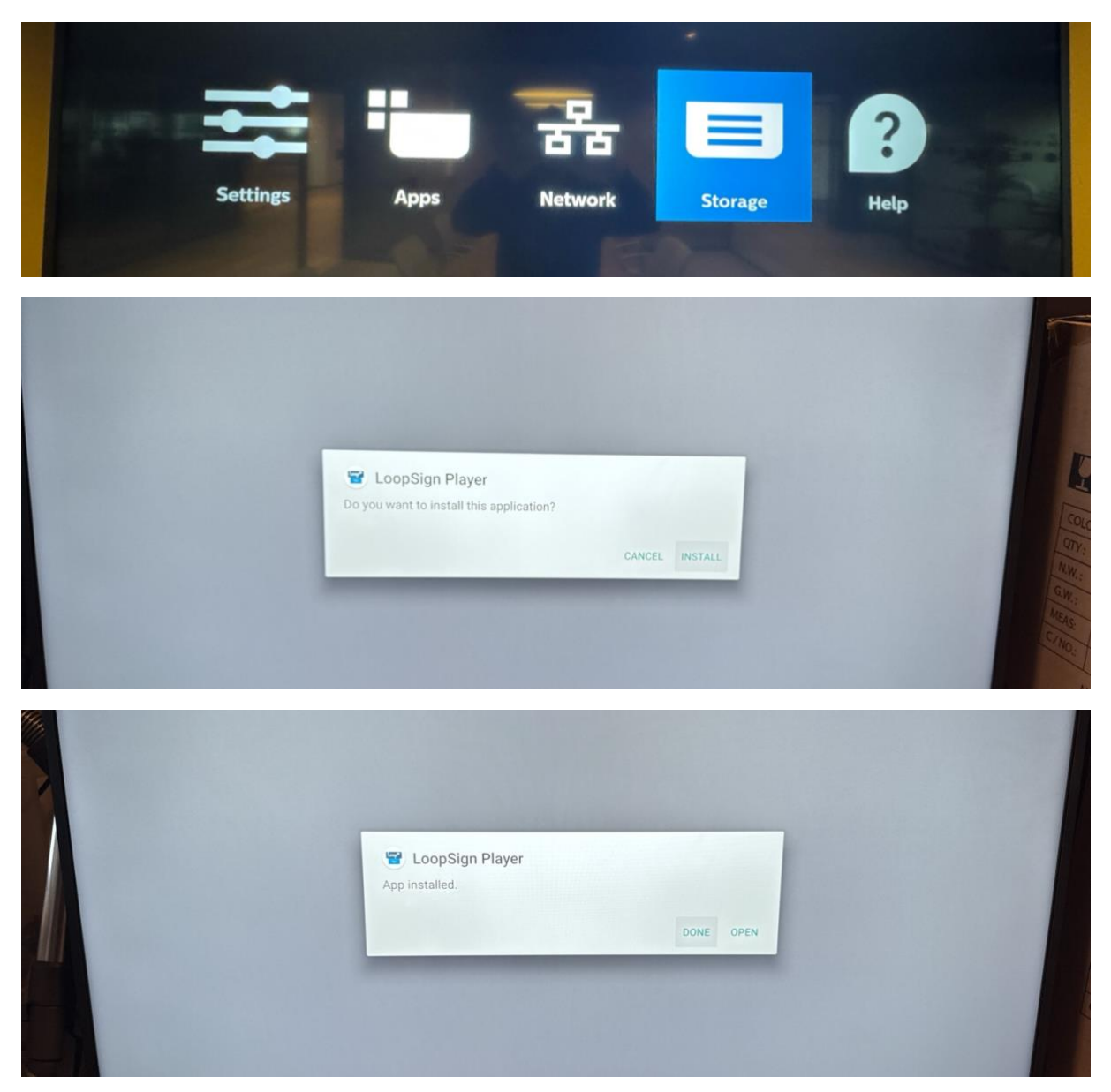

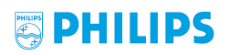

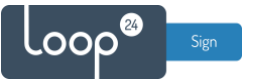

### 2.3 Set LoopSign Player as the Custom app

From the Android menu, go to Settings  $\rightarrow$  Signage Display  $\rightarrow$  Custom app  $\rightarrow$  Select app, and then set and save LoopSign Player as the Custom app.

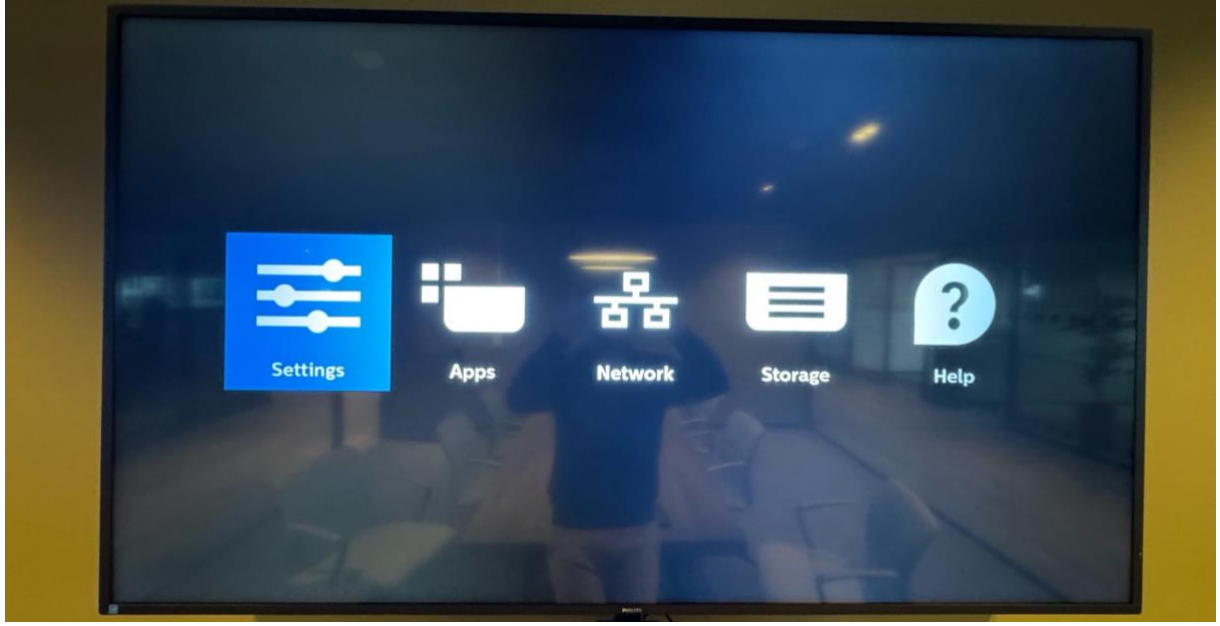

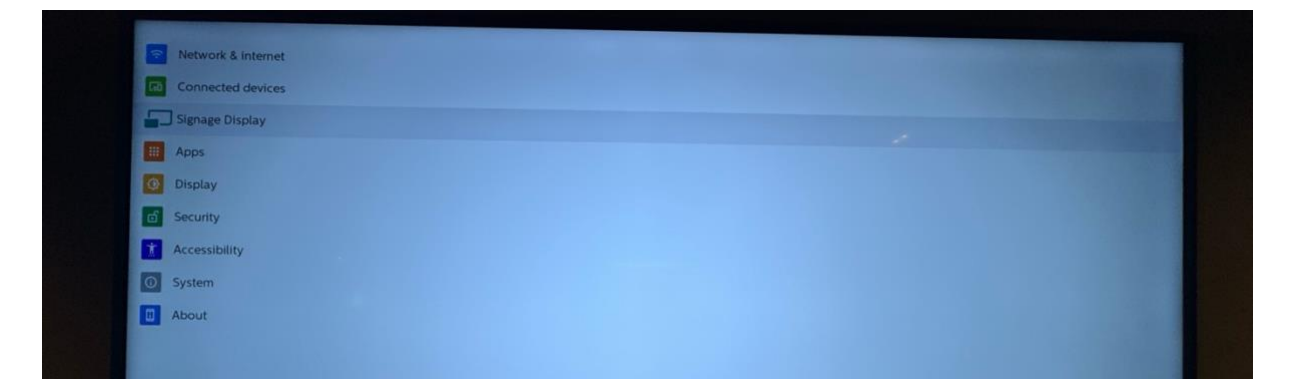

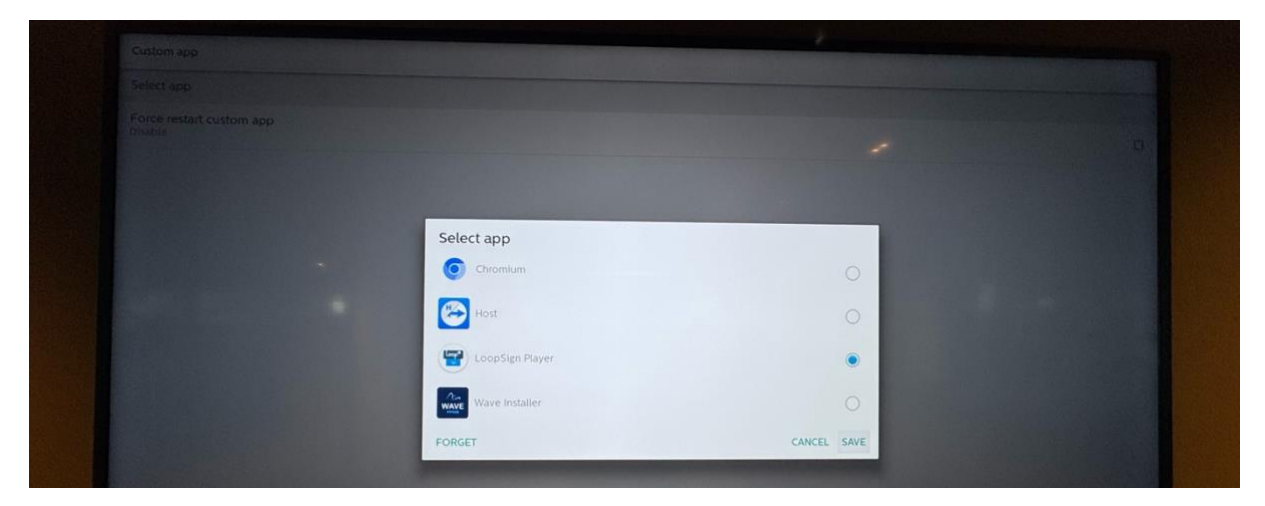

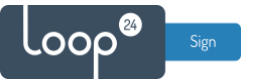

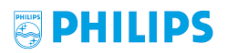

### 2.4 Set system font size to default

From the Android menu, go to Settings  $\rightarrow$  Display  $\rightarrow$  Font size, and then adjust the font size to Default.

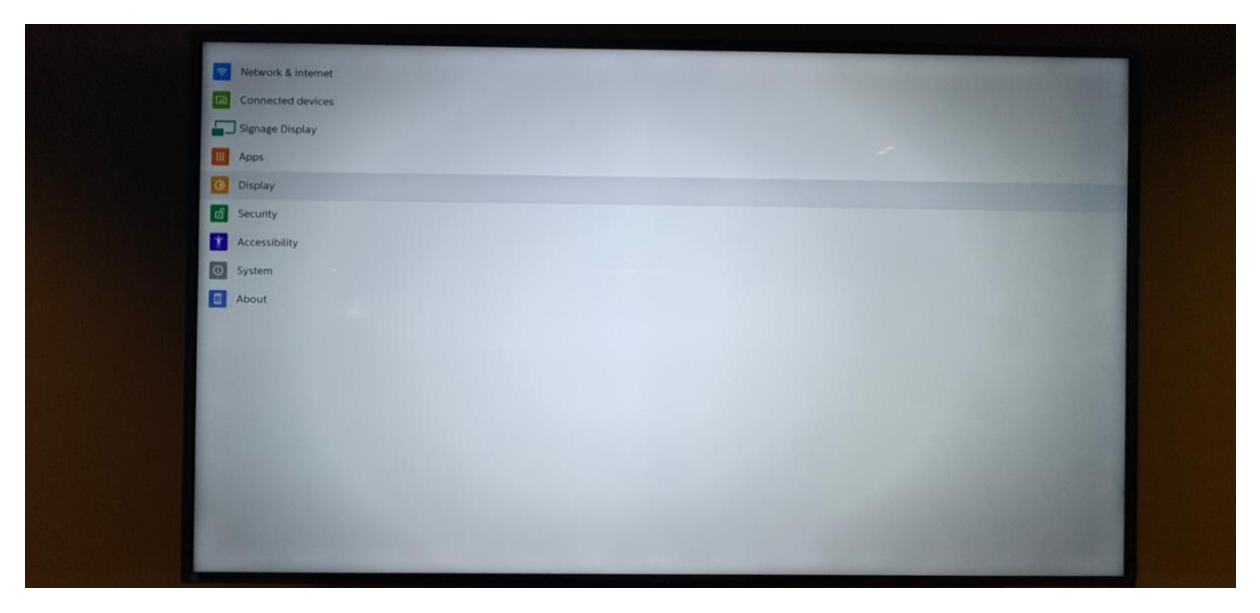

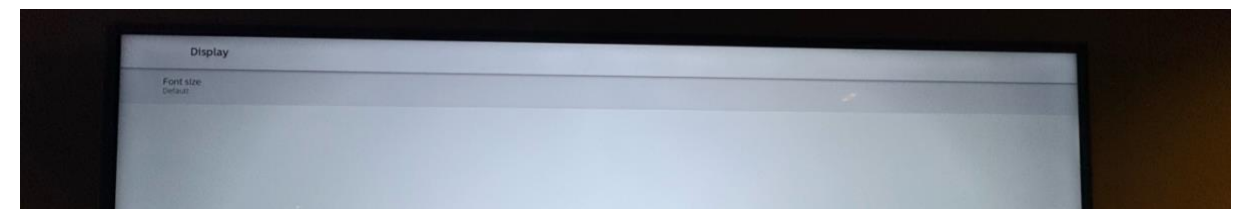

## 3. Set date/time and schedule settings

### 3.1 Set date/time settings

Make sure that the date/time settings of the screen are correct. From the display's regular menu (HOME button on the remote), go to Advanced option  $\rightarrow$  Date and time, and then check that the settings are correct.

|       | Date and time     |                     |          |  |
|-------|-------------------|---------------------|----------|--|
|       | Auto Sync         |                     | Play     |  |
| Medi  | Set date          |                     | Compose  |  |
| INCOL | Set time          |                     |          |  |
|       | Choose time zone  |                     | Settings |  |
|       | GMT+1:00          |                     |          |  |
|       | NTP Server        | time.android.com    |          |  |
|       | Current date time | 2025/02/27 11:28:31 |          |  |
|       |                   |                     |          |  |
|       |                   |                     |          |  |

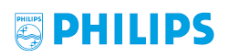

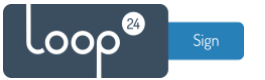

### 3.2 Set scheduled on/off of the display

From the display's regular menu (HOME button on the remote), go to Advanced option  $\rightarrow$  Schedule, and then set your preferred schedule(s). Remember to set Custom as the input and to make sure that the schedule is enabled before saving.

|     | Schedule                                                                                                    |                                                                                                    |          |  |
|-----|----------------------------------------------------------------------------------------------------|----------------------------------------------------------------------------------------------------|----------|--|
|     | Schedule list                                                                                                    | - 1                                                                                                    |          |  |
|     | Enable                                                                                                    |                                                                                                    |          |  |
|     | Start time                                                                                                    | 07:00                                                                                                    | Play     |  |
| Med | End time                                                                                                    | 18:00                                                                                                    | Compose  |  |
|     | Input                                                                                                    | Custom                                                                                                    | Cattings |  |
|     |                                                                                                    |                                                                                                    | Settings |  |
|     | Days of the week                                                                                                    | MON, TUE, WED, THU, FRI                                                                                                    |          |  |
|     | Every week                                                                                                    |                                                                                                    |          |  |
|     | Brightness                                                                                                    | Off                                                                                                    |          |  |
|     |                                                                                                    | Back Save                                                                                                    |          |  |
|     | Contraction of the local division of the local division of the loc | Contraction of the local division of the local division of the loc |          |  |

## 4. Open the LoopSign Player app

Select the Custom source with the remote to open the LoopSign Player app. Use the unique hash code shown on the screen to enroll the display to your LoopSign account and show your content.

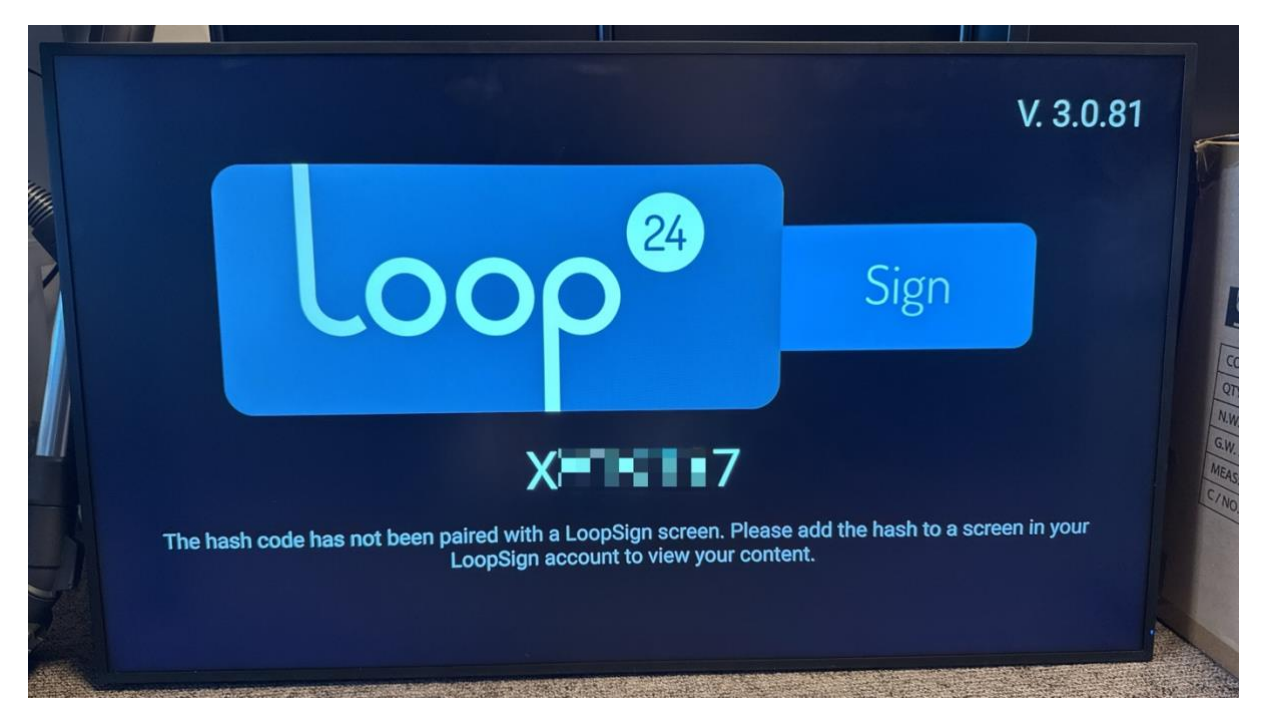

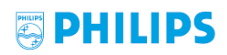

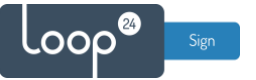

## 5. Enroll the display on your LoopSign account

Log in to LoopSign, and then click *Manage Screens*. After that, click *Devices* in the top menu. In the Devices overview, click *+Enroll* to add the display to your LoopSign account, using the hash code showing on the display. After that you can assign the display to a LoopSign screen to immediately have your display start playing your LoopSign content.

| Concernin A T   |                         |                         |                |                            |                 | ۹        | ά (0 | 0 | D |
|-----------------|-------------------------|-------------------------|----------------|----------------------------|-----------------|----------|------|---|---|
|                 |                         |                         | Search         | ۵                          | R UN            | User Nar | ne ( | • |   |
| dmin panel      |                         |                         |                |                            |                 |          |      |   |   |
| Example account | Example account         | (Company)               |                |                            | 🖍 Edit          | Compan   | y    |   |   |
|                 | Name                    | Connects to             |                | Subscription Status        | Subscription Ty | pe       |      |   |   |
|                 | Example account         | Loop24 - De<br>RESELLER | mo Reseller    | Active<br>3 SUBSCRIPTIONS  | Professional    |          |      |   |   |
|                 | Users (Example account) | l                       |                |                            | C               | Invite   | Jser |   |   |
|                 | Screens                 |                         |                |                            | Man             | age Scre | ens  |   |   |
|                 | Name 🔻                  | Screen Group            | Link           |                            |                 |          |      |   |   |
|                 | Example Screen 1        | (Default)               | https://play.l | oopsign.eu/app/3360/775590 |                 | •        | 1    | ŵ |   |
|                 | Example Screen 2        | (Default)               | https://play.l | oopsign.eu/app/3360/852974 |                 | •        | 1    | ŵ |   |
|                 | Example Screen 3        | (Default)               | https://play.l | oopsign.eu/app/3360/219930 |                 | \$       | 1    | ŵ |   |
|                 |                         |                         |                |                            |                 |          |      |   |   |
|                 |                         |                         |                |                            |                 |          |      |   |   |
|                 |                         |                         |                |                            |                 |          |      |   |   |

| creens                                                |                           | Expand all                | + Add group + Add screen  |
|-------------------------------------------------------|---------------------------|---------------------------|---------------------------|
| Confault) Confault) Example Screen 1 Example Screen 2 | ◎ # = @ \$ / \$           | ○ # <b>□ ₽ ≠ / 1</b>      |                           |
| Example Screen 3                                      | Example Screen 1          | Example Screen 2          | Example Screen 3          |
|                                                       | Last change by: User Name | Last change by: User Name | Last change by: User Name |
|                                                       |                           |                           |                           |

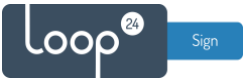

| •• | • 1 | LoopSi          | an      | x +         | #5      |         |            |        |       |      |                |                                                     |             |                    |                     |           |     | ពេះព   | •      |
|----|-----|-----------------|---------|-------------|---------|---------|------------|--------|-------|------|----------------|-----------------------------------------------------|-------------|--------------------|---------------------|-----------|-----|--------|--------|
|    | Lo  | ာဝ <sup>ဧ</sup> | Sign    | ADMIN PANEL | SCREENS | DEVICES | MEDIA BANK | DASHBO | ARD   | TAGS | TUTORIAL       |                                                     |             | 2                  | UN                  | User Name | •   | E      | EN V   |
|    | D   | evi             | ces     |             |         |         |            |        | Searc | ch   | ۵              | Export data to .x                                   | dsx         | Gen                | eral sett           | ngs       | + 6 | Enroll | $\sum$ |
|    | Or  | nline           | Offline | Unassigned  |         |         |            |        |       |      | Name Android V | Assigned Screen Type X<br>Version X Serial number X | MAC address | X IP :<br>settings | X App ver<br>Action | sion X    |     | ×      | ~      |
|    |     |                 |         |             |         |         |            |        |       |      |                |                                                     |             |                    |                     |           |     |        |        |
|    |     |                 |         |             |         |         |            |        |       |      |                |                                                     |             |                    |                     |           |     |        |        |
|    |     |                 |         |             |         |         |            |        |       |      |                |                                                     |             |                    |                     |           |     |        |        |
|    |     |                 |         |             |         |         |            |        |       |      |                |                                                     |             |                    |                     |           |     |        |        |
|    |     |                 |         |             |         |         |            |        |       |      |                |                                                     |             |                    |                     |           |     |        |        |
|    |     |                 |         |             |         |         |            |        |       |      |                |                                                     |             |                    |                     |           |     |        |        |

| ● ● ● ● ■ LoopSign × +<br>← → ♂ ⊖ ⊂ = edit.loopSign.eu/companies/3380(blev/ces |                                 | *<br>* * 0 0 0 * :                                                      |
|--------------------------------------------------------------------------------|---------------------------------|-------------------------------------------------------------------------|
| ADMIN PANEL SCREENS DEVICES MED                                                | IA BANK DASHBOARD TAGS TUTORIAL | 🦧 UN User Name 🕞 EN 🗠                                                   |
| Devices                                                                        |                                 | a to .xtsx General settings + Enroll                                    |
| Online Offline Unassigned                                                      | Add Device                      | ner X HACadees X IP X Appresion X X ∼<br>ner X Die contornations Action |
|                                                                                | NAME<br>New display in office   |                                                                         |
|                                                                                | HASH                            |                                                                         |
|                                                                                |                                 |                                                                         |
|                                                                                | Supersuit 1                     |                                                                         |
|                                                                                |                                 |                                                                         |
|                                                                                | Cancel                          |                                                                         |
|                                                                                |                                 |                                                                         |
|                                                                                |                                 |                                                                         |
|                                                                                |                                 |                                                                         |
|                                                                                |                                 |                                                                         |
|                                                                                |                                 |                                                                         |

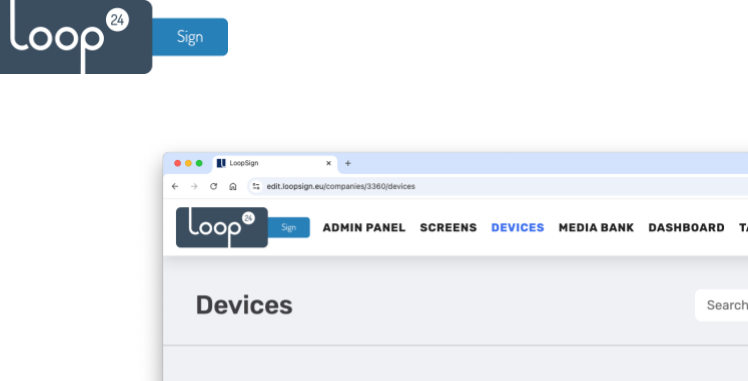

| ÷ | -> ° ⋒ | t; edit.loopsigr | n.eu/companies/3360/dev | ices     |             |            |                |            |                                      |                     |                                                    | @ ☆                                                                                      | 0 <b>D</b> D            | 1 <b>w</b> E |
|---|--------|------------------|-------------------------|----------|-------------|------------|----------------|------------|--------------------------------------|---------------------|----------------------------------------------------|------------------------------------------------------------------------------------------|-------------------------|--------------|
|   | loop   | 8 Sign           | ADMIN PANE              | L SCREEN | S DEVICES   | MEDIA BANK | DASHBOAR       | D TAGS     | TUTORIAL                             |                     |                                                    | User Name                                                                                | <b>C</b> •              | EN ~         |
|   | Dev    | ices             |                         |          |             |            | s              | earch      | Q Ex                                 | port data to .xisx  | General settir                                     | igs .                                                                                    | + Enroll                |              |
|   | Online | Offline          | Unassigned              |          |             |            |                |            | Name Assigned S<br>Android Version X | Screen Type X MAC a | address X IP X App versi<br>custom settings Action | on X                                                                                     | ×                       | ×            |
|   | Name   | 2                |                         | Туре     | MAC address |            | IP             | App versio | on Android Version                   | n Serial number     | Use custom settings                                | Action                                                                                   |                         |              |
|   | New    | display in o     | office                  | android  | 9-19-6      | 1993       | and the second | 3.0.81     | 11                                   | NA                  |                                                    | Device Action                                                                            | s 🗸                     |              |
|   |        |                  |                         |          |             |            |                |            |                                      |                     |                                                    | Edit<br>Delete<br>Assign<br>Demograph<br>Rebot<br>Update<br>Make screens<br>Show screens | hot<br>whots<br>ettings |              |

| ••• LoopSign × +                          |                             |                            |                                                                            |                                          | •              |
|-------------------------------------------|-----------------------------|----------------------------|----------------------------------------------------------------------------|------------------------------------------|----------------|
| ← → ♂ ⋒ ≒ edit.loopsign.eu/companies/3360 | 0/devices                   |                            |                                                                            | Q ±                                      | 1 <b>0 0 0</b> |
|                                           | NEL SCREENS DEVICES MEDIA B | ANK DASHBOARD TAGS TUTORIA | L                                                                          | 🖉 UN User Name                           | G EN 🗸         |
| Devices                                   |                             |                            |                                                                            | General settings                         | + Enroll       |
| Online Offline Unassigned                 | 1                           | Handa<br>Androic           | Assigned Screen Type X MAC address<br>Version X Sector number X Use custon | X IP X Appiversion X<br>neetlings Action |                |
|                                           | Type MAC address            | Assign Device              | mion Senal number Us                                                       |                                          |                |
| New display in office                     | android DC:62:94:2D:1D:A6   | SCREINS                    | NA                                                                         | Device Act                               | <u></u>        |

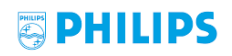

Congratulations! You've now successfully configured your display, enrolled it to your LoopSign account and assigned it to play content from a LoopSign screen.

| Devices   Search   C   Export data to .xtox   General settings   + Enroll     Duline   Offline   Unassigned   Mane   Audgred Screen   Type   X   Age version   X   X     Name   Assigned Screen   Type   MAC address   IP   App version   Android Version   Serial number   Use custom settings   Action     New display in office   Example Screen 3   android   IP   App version   Android Version   Serial number   Use custom settings   Action                                                                                                    | C A S edit.loopsign.eu/com | ianies/3360/devices | DEVICES MEDIA BA | NK DASHBOARD TAG | S TUTORIAL                           |                                                        | P UN                               | ९ ☆ 0<br>User Name [→ | c c c<br>EN |
|----------------------------------------------------------------------------------------------------|----------------------------|---------------------|------------------|------------------|--------------------------------------|--------------------------------------------------------|------------------------------------|-----------------------|-------------|
| Name   Assigned Screen   Type   MAC address   X   P   X   App version   X   X   P   X   App version   X   X   P   X   App version   X   X   P   X   App version   X   X   P   X   App version   X   P   X   App version   X   P   X   App version   X   P   X   App version   X   P   X   App version   X   P   X   App version   X   P   X   App version   X   P   X   App version   X   P   X   App version   App version   App version   App version   X   X   P   X   App version   X   X   X   P   X   App version   X   X   X   X   X   X   X   X   X   X   X   X   X   X   X   X   X   X   X   X   X   X   X   X   X   X   X   X   X   X   X   X   X </th <th>Devices</th> <th></th> <th></th> <th>Search</th> <th>Q Exp</th> <th>port data to .xlsx</th> <th>General setti</th> <th>ngs + I</th> <th>Enroll</th> | Devices                    |                     |                  | Search           | Q Exp                                | port data to .xlsx                                     | General setti                      | ngs + I               | Enroll      |
| Name Assigned Screen Type MAC address IP App version Android Version Serial number Use custom settings Action   New display in office Example Screen 3 android android android 3.0.81 11 NA Device Actions >                                                                                                    | Online Offline Una         | ssigned             |                  |                  | Name Assigned S<br>Android Version X | Groon Type x MAC address<br>Berial number x Use custom | X IP X App vers<br>settings Action | ion X                 | × ~         |
| New display in office (Example Screen 3) android 3.0.81 11 NA OX Device Actions                                                                                                    | Name                       | Assigned Screen     | Type MAC address | IP               | App version Android V                | /ersion Serial number Use                              | custom settings                    | Action                |             |
|                                                                                                    | New display in office      | Example Screen 3    | android          | agen outside     | 3.0.81 11                            | NA                                                     | $\mathbf{X}$                       | Device Actions        | ~           |
|                                                                                                    |                            |                     |                  |                  |                                      |                                                        |                                    |                       |             |
|                                                                                                    |                            |                     |                  |                  |                                      |                                                        |                                    |                       |             |
|                                                                                                    |                            |                     |                  |                  |                                      |                                                        |                                    |                       |             |
|                                                                                                    |                            |                     |                  |                  |                                      |                                                        |                                    |                       |             |
|                                                                                                    |                            |                     |                  |                  |                                      |                                                        |                                    |                       |             |
|                                                                                                    |                            |                     |                  |                  |                                      |                                                        |                                    |                       |             |

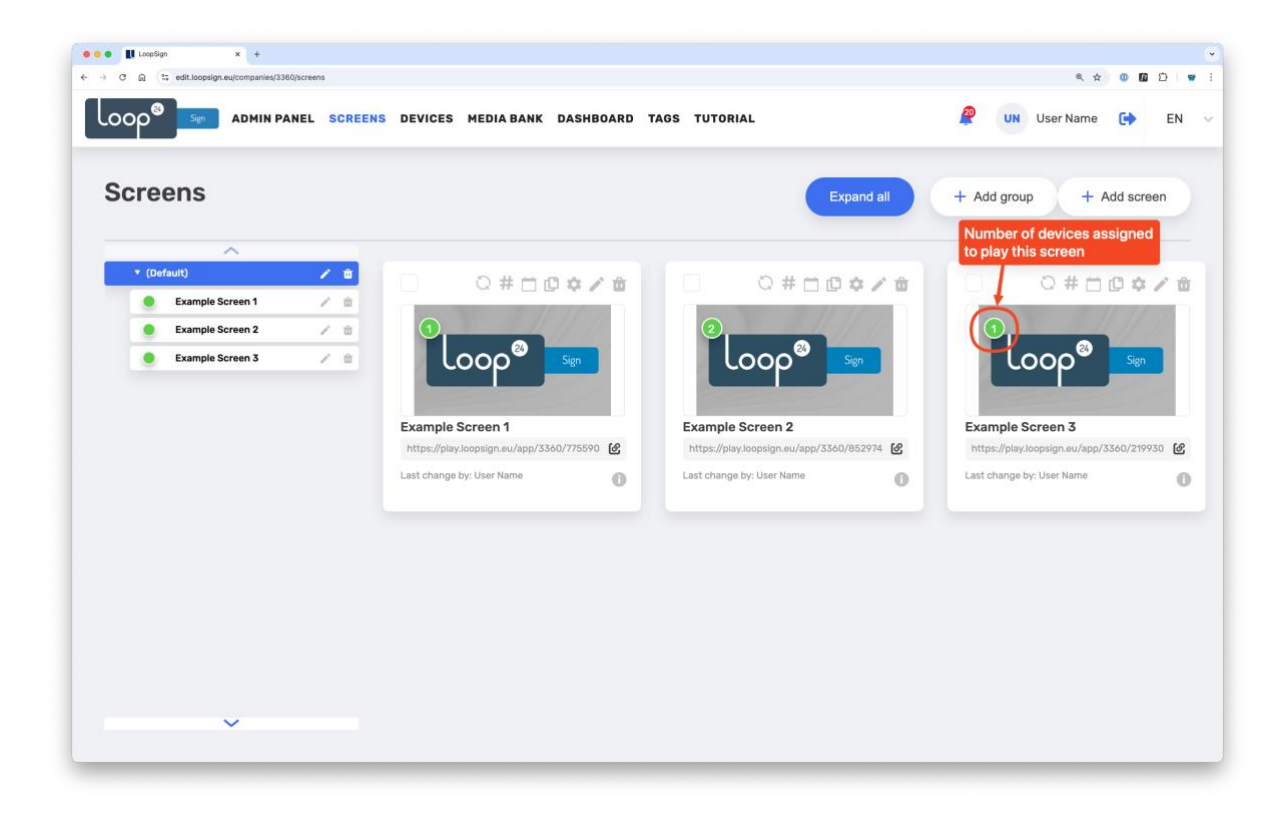